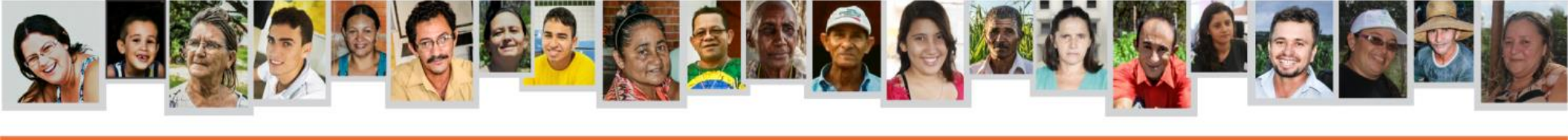

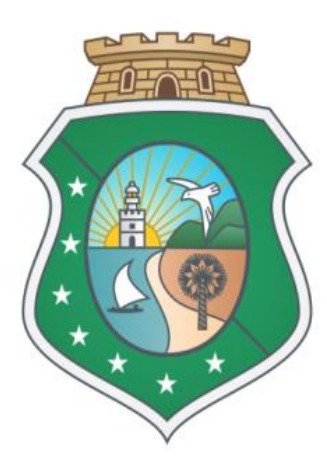

# Governo do Estado do Ceará

#### Secretaria do Desenvolvimento Agrário

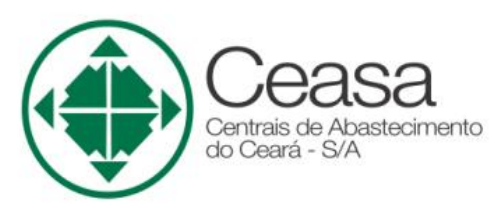

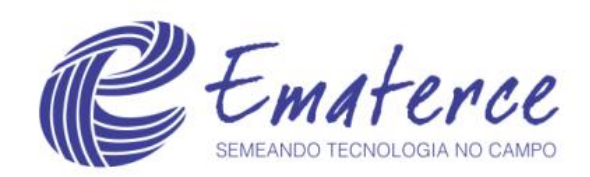

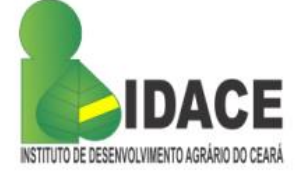

#### Prestação de Contas no Sistema SDA SISLEITE

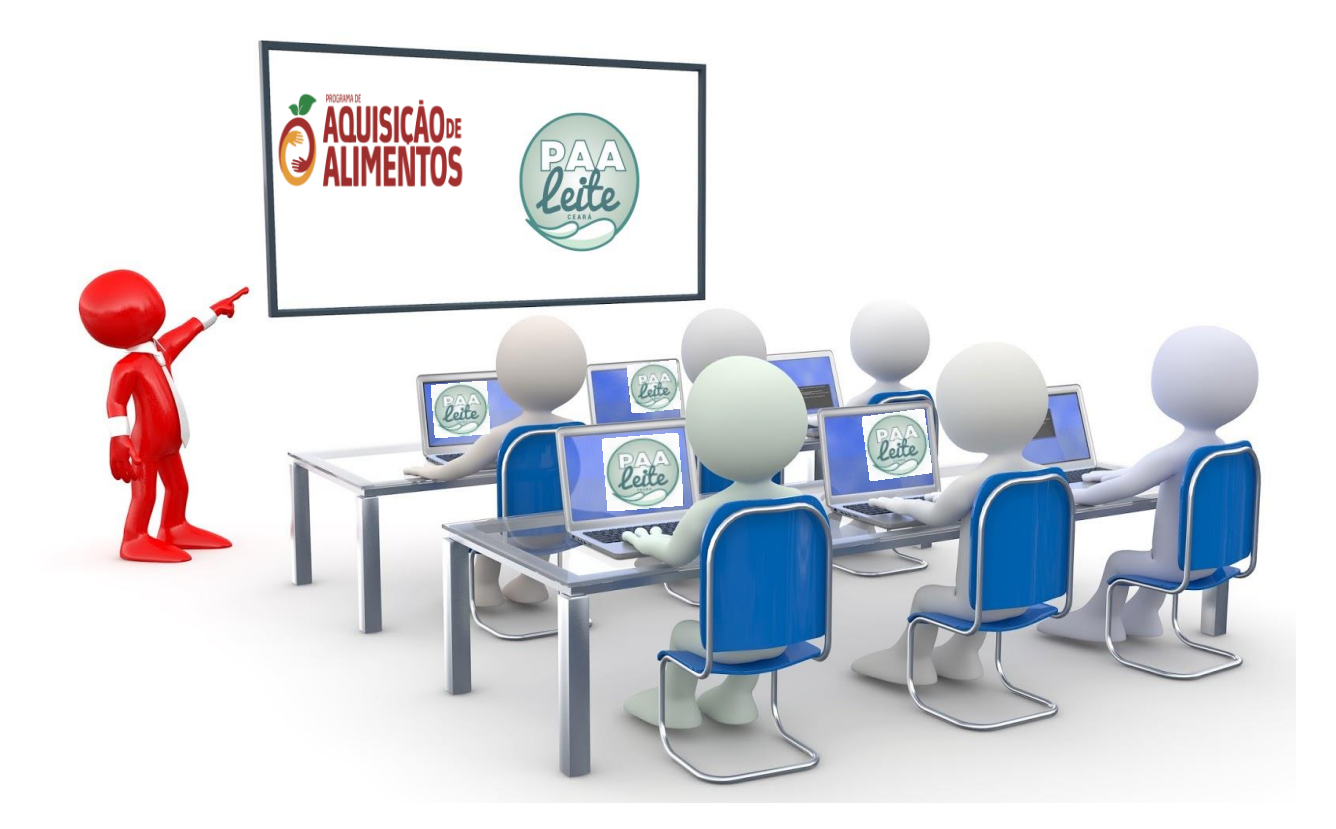

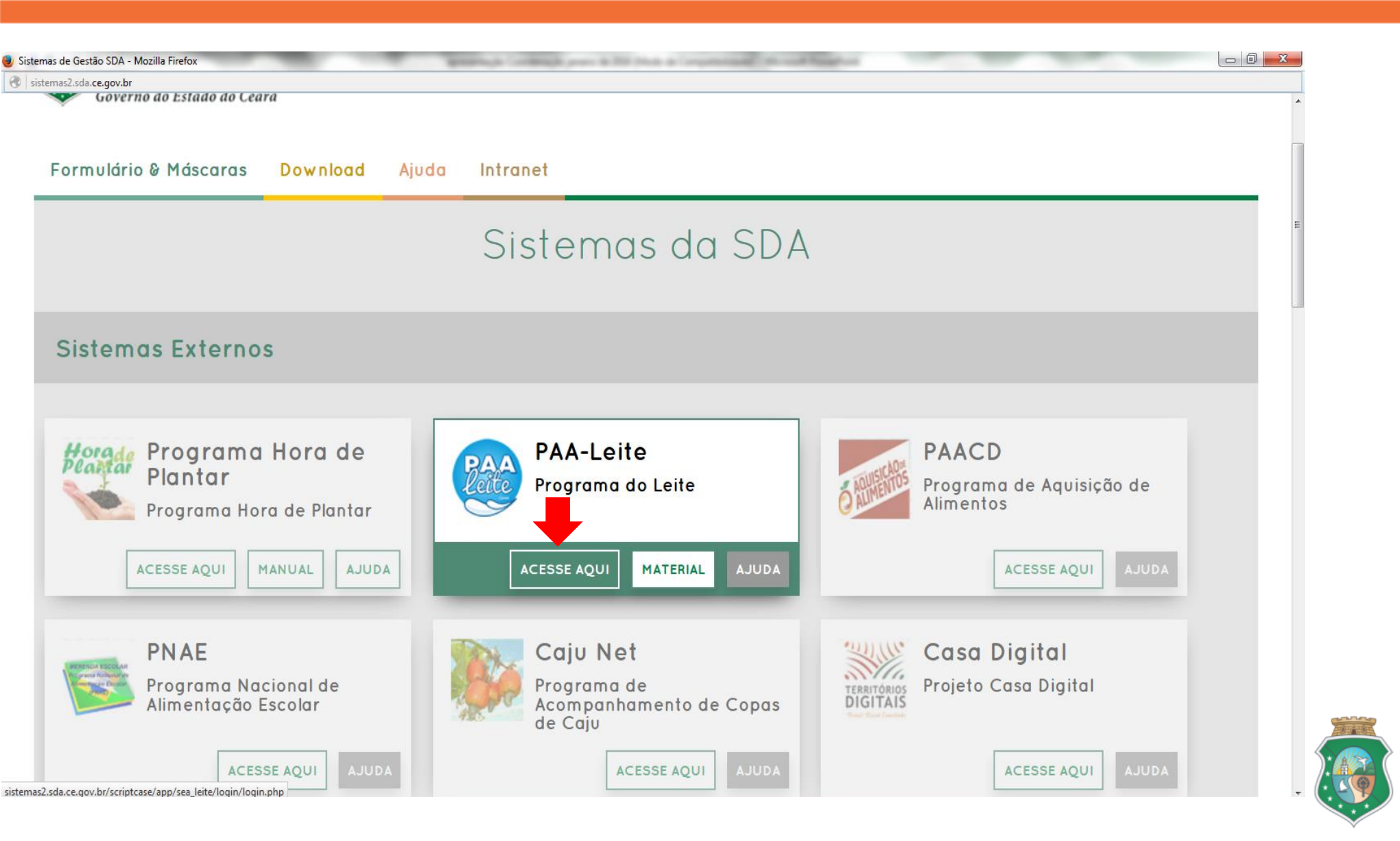

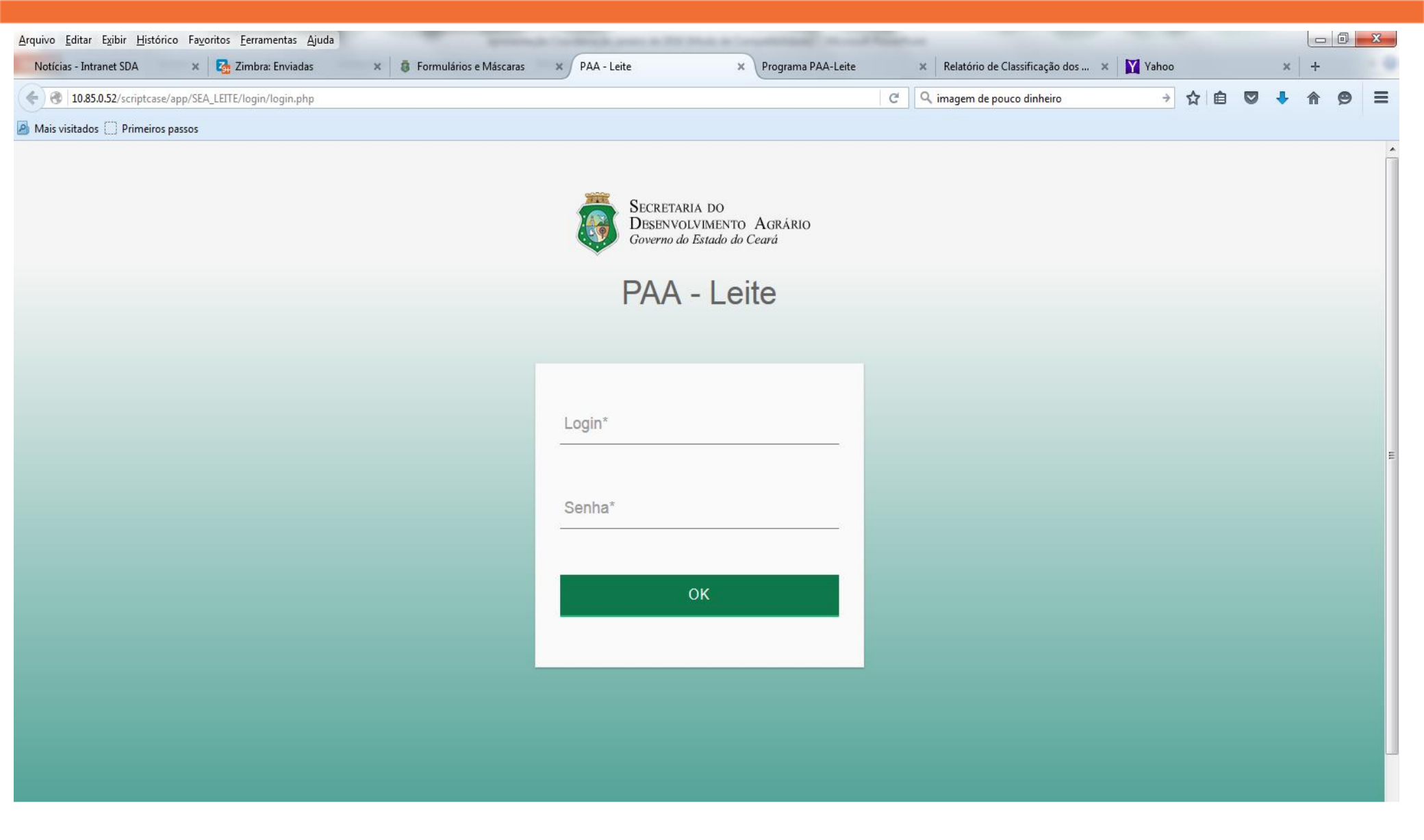

### Prestação de Contas Entrada

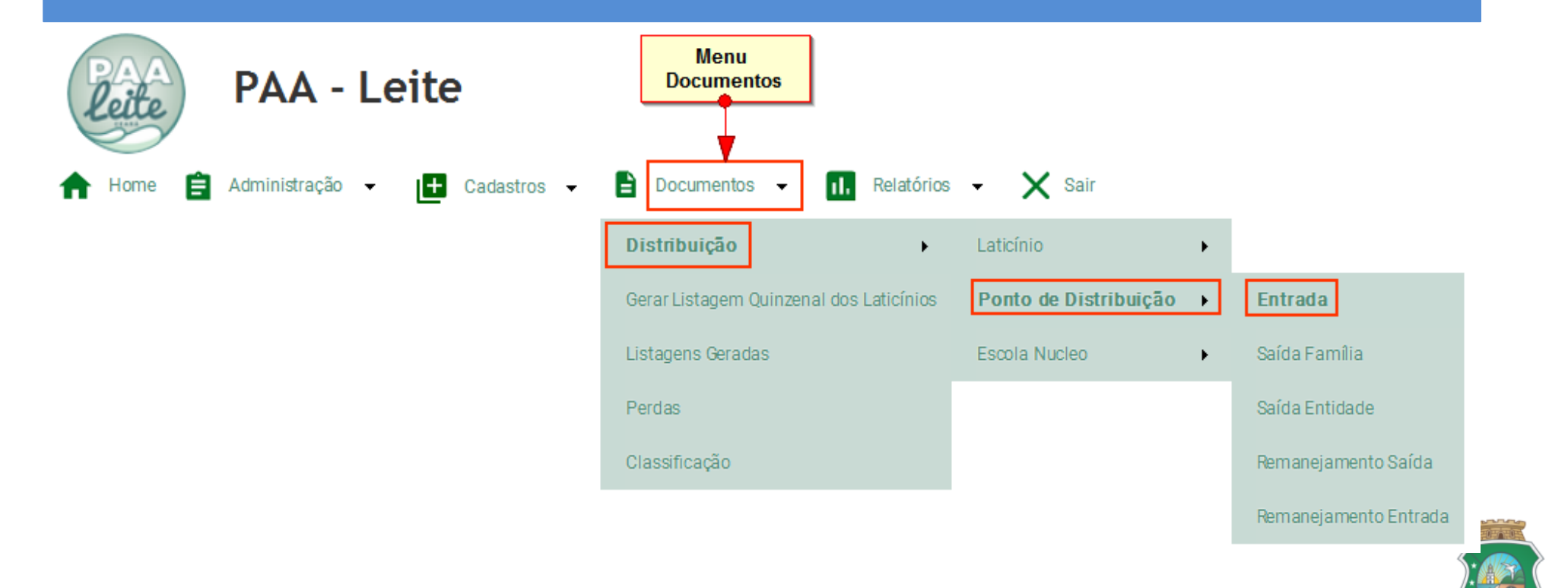

#### **Tipos de Consulta**

|                       |           | Consulta da Entrada no Ponto de Distribuição  |     |
|-----------------------|-----------|-----------------------------------------------|-----|
| Laticínio             | Igual a 💌 | COOPERATIVA AGROINDUSTRIAL DO ESTADO DO CEARA | 1.  |
| Município             | Igual a 💌 | Aratuba 🗨 🔽                                   | 0   |
| Ponto de Distribuição | Igual a 💌 |                                               | • 3 |
| Situação              | Igual a 💌 | • 4                                           |     |
|                       |           | 5 Filtrar Limpar                              |     |

- 1. Selecione o Laticínio (Cooperativa);
- 2. Município;
- 3. Ponto de Distribuição;
- 4. Situação
- 5. Clique para concluir a consulta.

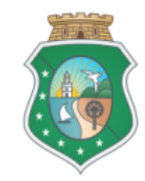

#### Nota Lançadas pelo Laticínio (Cooperativa)

| -                                               |           |                                                                       |                     | ~                        |
|-------------------------------------------------|-----------|-----------------------------------------------------------------------|---------------------|--------------------------|
| Edita o Registro 8                              |           | Consulta da Entrada no Ponto de Distribuição                          |                     | 7 Situação               |
|                                                 |           | 📢 🔶 🅩 Visualizar 15 Ordenação Voltar                                  |                     |                          |
| Laticínio                                       | Município | Ponto de Distribuição                                                 | Data de Emissão     | Data de Entrada Situação |
| COOPERATIVA AGROINDUSTRIAL DO ESTADO DO CEARA   | Aratuba   | Central de Distribuição Secretaria de Desenvolvimento Rural - Aratuba | 01/10/2017 00:00:00 | Aberto                   |
| COOPERATIVA AGROINDUSTRIAL DO ESTADO DO CEARA   | Aratuba   | Central de Distribuição Secretaria de Desenvolvimento Rural - Aratuba | 01/12/2017 00:00:00 | Aberto                   |
| COOPERATIVA AGROINDUSTRIAL DO ESTADO DO CEARA   | Aratuba   | Central de Distribuição Secretaria de Desenvolvimento Rural - Aratuba | 01/12/2017 00:00:00 | Aberto                   |
| 🖉 COOPERATIVA AGROINDUSTRIAL DO ESTADO DO CEARA | Aratuba   | Central de Distribuição Secretaria de Desenvolvimento Rural - Aratuba | 16/12/2017 00:00:00 | Aberto                   |
| / COOPERATIVA AGROINDUSTRIAL DO ESTADO DO CEARA | Aratuba   | Central de Distribuição Secretaria de Desenvolvimento Rural - Aratuba | 16/12/2017 00:00:00 | Aberto                   |
| 🖉 COOPERATIVA AGROINDUSTRIAL DO ESTADO DO CEARA | Aratuba   | Central de Distribuição Secretaria de Desenvolvimento Rural - Araluba | 17/01/2018 00:00    | Aberto                   |
|                                                 |           | [1 a 6 de 6]                                                          |                     |                          |

- 6. Data de Emissão do Lançamento da Nota;
- 7. Situação da Nota;
- 8. Edita o registro.

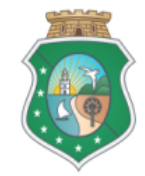

#### Nota de Entrada

|                                                              | Nota de                           | Entrada do Ponto de Distribuição pelo Laticínio                                                  |                 |               |
|--------------------------------------------------------------|-----------------------------------|--------------------------------------------------------------------------------------------------|-----------------|---------------|
|                                                              |                                   | Salvar Voltar                                                                                    |                 |               |
| Laticínio *<br>Cooperativa agroindustrial do estado do ceara |                                   | Ponto de Distribuição *<br>Central de Distribuição Secretaria de Desenvolvimento Rural - Aratuba |                 |               |
| Data de Emissão *<br>01/12/2017                              | Data de Entrada = Data de Emissão | Data de Entrada *                                                                                |                 |               |
| Hora de Entrada hh:mm                                        |                                   |                                                                                                  |                 |               |
| Valor Total da Nota<br>865,15                                |                                   |                                                                                                  |                 |               |
| - Transportadora                                             |                                   |                                                                                                  |                 |               |
| Transportadora                                               | Placa do Veiculo                  | Inscrição Estadual                                                                               | Quantidade<br>0 |               |
| Espécie                                                      | Marca                             | Numeração                                                                                        | Peso Bruto<br>0 |               |
| Peso Liquido<br>O                                            |                                   |                                                                                                  |                 |               |
| Dados Adicionais                                             |                                   |                                                                                                  |                 |               |
|                                                              |                                   |                                                                                                  |                 | Quantidade    |
| ∃ Leite                                                      |                                   |                                                                                                  |                 | 9             |
| cultura                                                      |                                   |                                                                                                  |                 | $\smile$      |
| Produto                                                      | Especificação                     |                                                                                                  |                 | Quantidade(L) |
| LEITE                                                        | BOVINO                            |                                                                                                  |                 | 715           |
| Total Geral(1)                                               |                                   |                                                                                                  |                 | 715           |
| Total Octal(1)                                               |                                   |                                                                                                  |                 |               |

9 – Quantidade entregue na Quinzena;

10 – Informe a Data de Entrada igual Data de Emissão;

#### Salvar e Confirmar

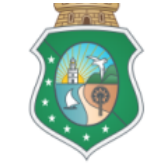

#### Saída Família

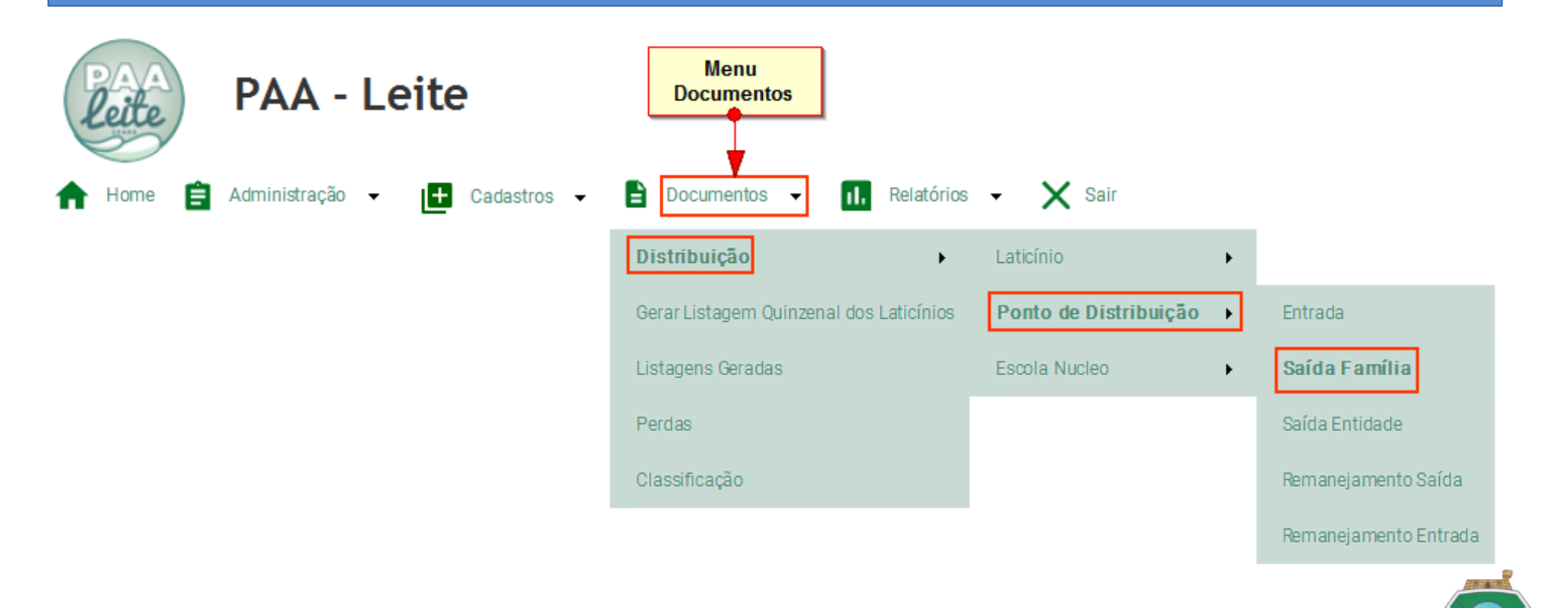

### Saída Família/Consulta

Nota de Saída do Ponto de Distribuição para os Beneficiários

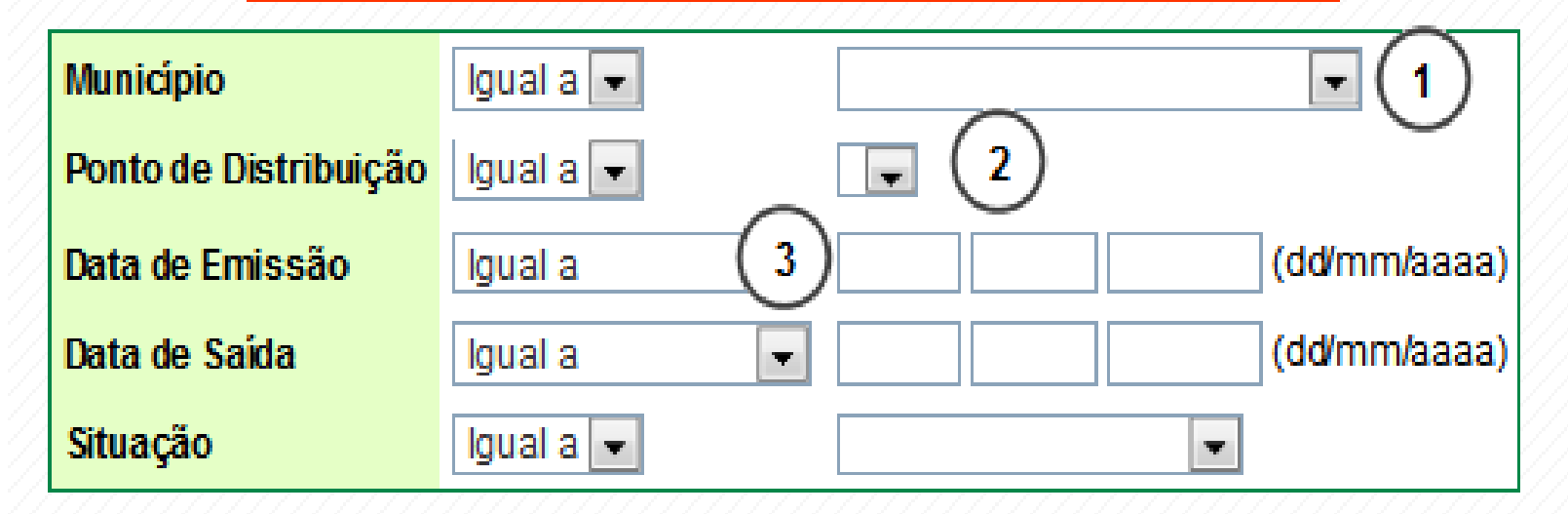

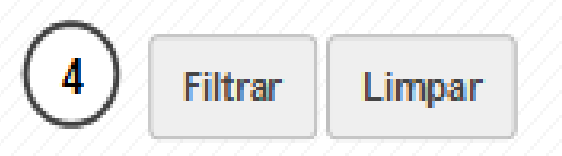

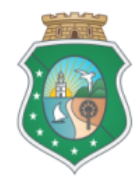

#### Nota de Saída

|                   |                                        | Nota de Saída do Ponto de Distribuição para os Beneficiários 🛛 🕧 | Data de Emissão | 8) Data de Saida       |
|-------------------|----------------------------------------|------------------------------------------------------------------|-----------------|------------------------|
| Edita o Registro  |                                        | Visualizar 15 Colunas Ordenação Imprimir Novo Volt               | r               |                        |
| Município         | Ponto de Distribuição                  | T                                                                | Data de Emissão | Data de Saida Situação |
| 🖉 General Sampaio | SECRETARIA DA SAUDE DE GENERAL SAMPAIO |                                                                  | 31/07/2017      | 31/07/2017 Confirmado  |
| 🥖 General Sampaio | SECRETARIA DA SAUDE DE GENERAL SAMPAIO | 6 Novo Formulário                                                | 31/08/2017      | 31/08/2017 Confirmado  |
| 🥖 General Sampaio | SECRETARIA DA SAUDE DE GENERAL SAMPAIO |                                                                  | 30/09/2017      | 30/09/2017 Confirmado  |
| 🥖 General Sampaio | SECRETARIA DA SAUDE DE GENERAL SAMPAIO |                                                                  | 31/10/2017      | 31/10/2017 Confirmado  |
| 🥖 General Sampaio | SECRETARIA DA SAUDE DE GENERAL SAMPAIO |                                                                  | 30/11/2017      | 30/11/2017 Confirmado  |
| 🖉 General Sampaio | SECRETARIA DA SAUDE DE GENERAL SAMPAIO |                                                                  | 31/12/2017      | 31/12/2017 Confirmado  |
|                   |                                        | <b>[1</b> a 6 de 6]                                              |                 |                        |

- 5. Edita o Registro;
- 6. Novo Formulário/Saída Família;
- 7. Data de Emissão;
- 8. Data de Saída;

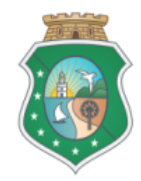

#### Cadastro de Saída Família

| Nota de Saída do Ponto de Distribuição para os Beneficiários |                 |                      |  |  |  |  |  |  |
|--------------------------------------------------------------|-----------------|----------------------|--|--|--|--|--|--|
| 12 Incluir Voltar                                            |                 |                      |  |  |  |  |  |  |
| Ponto de Distribuição *                                      | • 9             |                      |  |  |  |  |  |  |
| Data de Emissão *                                            | Data de Saída * | Hora da Distribuição |  |  |  |  |  |  |
| 🗄 Dados Adicionais                                           |                 |                      |  |  |  |  |  |  |
|                                                              |                 |                      |  |  |  |  |  |  |
|                                                              |                 |                      |  |  |  |  |  |  |
|                                                              | 1               |                      |  |  |  |  |  |  |

- 9. Selecione o Ponto de Distribuição;
- 10. Data de Emissão;
- 11. Data de Saída;
- 12. Clica para concluir o cadastro.

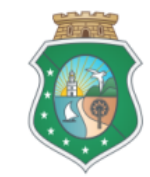

| Nota de Saida do Ponto de Distribuição para os Beneficiários                                   |                               |    |      |        |          |              |        |             |                      |       |  |                     |
|------------------------------------------------------------------------------------------------|-------------------------------|----|------|--------|----------|--------------|--------|-------------|----------------------|-------|--|---------------------|
|                                                                                                |                               |    | Novo | Salvar | Excluir  | Confirmar    | Voltar |             |                      |       |  |                     |
| Ponto de Distribuição *<br>SECRETARIA DA SAUDE DE GENERAL SAMPAIO - Município :General Sampaio |                               |    |      | (15)   |          | (16)         |        |             |                      |       |  |                     |
| Data de Emissão *<br>31/12/2017 30                                                             | Data de Saída *<br>31/12/2017 | 20 |      |        |          |              |        | Ho          | łora da Distribuição | hh:mm |  |                     |
| 🗆 Dados Adicionais                                                                             |                               |    |      |        |          |              |        |             |                      |       |  |                     |
|                                                                                                |                               |    |      |        |          |              |        |             |                      |       |  |                     |
|                                                                                                |                               |    |      |        |          |              |        |             |                      |       |  |                     |
|                                                                                                |                               |    |      |        |          | А            |        |             |                      |       |  |                     |
| ⊟ Beneficiários                                                                                |                               |    |      |        |          |              |        |             |                      |       |  |                     |
|                                                                                                |                               |    |      |        | _        |              |        |             |                      |       |  |                     |
|                                                                                                |                               |    |      | lm;    | primir A | Atualizar (1 | 3)     |             |                      |       |  |                     |
| ≜ llome                                                                                        |                               |    |      |        | ≜n       | roduto       |        | ≜ Consoific | icaoño               |       |  | ≜ Ouantidada/I \    |
| ANA APARECIDA OLIVEIRA GOMES                                                                   |                               |    |      |        | LET      | E            |        | BOMNO       | icaçao               |       |  |                     |
| ANA CLÁUDIA LOPES DE CASTRO                                                                    |                               |    |      |        | LEIT     | E            |        | BOMNO       |                      |       |  |                     |
| ANA CLEIDE DE SOUSADUARTE                                                                      |                               |    |      |        | LEIT     | E            |        | BOMNO       |                      |       |  | 0                   |
| ANA JEZOINA CARNEIRO DE SOUSA                                                                  |                               |    |      |        | LEIT     | E            |        | BOMNO       |                      |       |  | 0                   |
| ANA MARIA ALVES CAVALCANTE                                                                     |                               |    |      |        | LEIT     | E            |        | BOMNO       |                      |       |  | 0                   |
| ANA NELIA CASTRO SALES                                                                         |                               |    |      |        | LEIT     | E            |        | BOMNO       |                      |       |  | BENEFICIADO SEM NIS |
| ANTONIA ADRIANA DE FREITAS SILVA                                                               |                               |    |      |        | LEIT     | E            |        | BOMNO       |                      |       |  | 0                   |
| Antonia Aurilene Lopes dos Santos                                                              |                               |    |      |        | LEIT     | E            |        | BOMNO       |                      |       |  | 0                   |

- 13. Clica para atualizar as quantidades;
- 14. Data de Emissão;
- 11. Data de Saída;
- 12. Clica para concluir o cadastro.

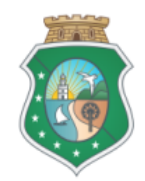

| SECRETARIA DO                           | Draiata Laita Fama Zara |         |               |                                 |                            |  |
|-----------------------------------------|-------------------------|---------|---------------|---------------------------------|----------------------------|--|
| Governo do Estado do Ceará              |                         |         |               | Quantidade de Leite<br>Entregue | Assinatura do Beneficiário |  |
|                                         |                         |         | Imprimir      |                                 |                            |  |
| Nome do Beneficiário                    |                         | Produto | Especificação | Quantidade                      | Assinatura                 |  |
| ANA APARECIDA OLIVEIRA GOMES            |                         | LEITE   | BOVINO        |                                 |                            |  |
| ANA CLÁUDIA LOPES DE CASTRO             |                         | LEITE   | BOVINO        |                                 |                            |  |
| ANA CLEIDE DE SOUSA DUARTE              |                         | LEITE   | BOVINO        |                                 |                            |  |
| ANA JEZOINA CARNEIRO DE SOUSA           |                         | LEITE   | BOVINO        |                                 |                            |  |
| ANA MARIA ALVES CAVALCANTE              |                         | LEITE   | BOVINO        |                                 |                            |  |
| ANA NELIA CASTRO SALES                  |                         | LEITE   | BOVINO        | BENEFICIADO SEM NIS             |                            |  |
| ANTONIA ADRIANA DE FREITAS SILVA        |                         | LEITE   | BOVINO        |                                 |                            |  |
| ANTONIA AURILENE LOPES DOS SANTOS       |                         | LEITE   | BOVINO        |                                 |                            |  |
| ANTONIA BENEDITA ARAUJO PEREIRA         |                         | LEITE   | BOVINO        |                                 |                            |  |
| ANTONIA BENEDITA FELIX ALMEIDA          |                         | LEITE   | BOVINO        |                                 |                            |  |
| ANTONIA EDINA FERREIRA CAVALCANTE       |                         | LEITE   | BOVINO        |                                 |                            |  |
| ANTONIA EDNA ALVES DA SILVA             |                         | LEITE   | BOVINO        |                                 |                            |  |
| ANTONIA ELENEIDE CAVALCANTE BRITO       |                         | LEITE   | BOVINO        |                                 |                            |  |
| ANTONIA GLEICIANE PAIVA DA SILVA        |                         | LEITE   | BOVINO        |                                 |                            |  |
| ANTONIA JAQUELINE DO NASCIMENTO RIBEIRO |                         | LEITE   | BOVINO        |                                 |                            |  |
| ANTONIA MARCIA BARBOSA SILVA            |                         | LEITE   | BOVINO        |                                 |                            |  |
| ANTÔNIA MARIA CARNEIRO DE SOUSA         |                         | LEITE   | BOVINO        |                                 |                            |  |
| ANTONIA ZENEIDE ALVES CAVALCANTE        |                         | LEITE   | BOVINO        |                                 |                            |  |
| BENEDITA MARIA LIMA DA SILVA            |                         | LEITE   | BOVINO        |                                 |                            |  |
| CLARA MARIA DE MOURA                    |                         | LEITE   | BOVINO        |                                 |                            |  |

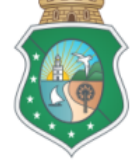

#### Imprimir Relatório/Saída Família

|                                         | Imprimir Atualizar |                 |                     |
|-----------------------------------------|--------------------|-----------------|---------------------|
| ¢ Nome                                  | ¢ Produto          | ¢ Especificação | ¢Quantidade(L)      |
| ANA APARECIDA OLIVEIRA GOMES            | LEITE              | BONNO           | 31                  |
| ANA CLÁUDIA LOPES DE CASTRO             | LEITE              | BOMNO           | 31                  |
| ANA CLEIDE DE SOUSADUARTE               | LEITE              | BOMNO           | 31                  |
| ANA JEZOINA CARNEIRO DE SOUSA           | LEITE              | BOMNO           | 31                  |
| ANA MARIA ALVES CAVALCANTE              | LETE               | BOMNO           | 0                   |
| ANA NELIA CASTRO SALES                  | LEITE              | BOMNO           | BENEFICIADO SEM NIS |
| ANTONIA ADRIANA DE FREITAS SILVA        | LBTE               | BOMNO           | 31                  |
| Antonia Aurilene Lopes dos Santos       | LEITE              | BOMNO           | 31                  |
| ANTONIA BENEDITA ARAUJO PEREIRA         | LBTE               | BOMNO           | 31                  |
| ANTONIA BENEDITA FELIX ALMEIDA          | LEITE              | BOMNO           | 31                  |
| ANTONIA EDINA FERRERA CAVAL CANTE       | LEITE              | BOMNO           | 0                   |
| ANTONIA EDNA ALVES DA SILVA             | LEITE              | BOMNO           | 31                  |
| ANTONIA ELENEIDE CAIALCANTE BRITO       | LEITE              | BOMNO           | 31                  |
| ANTONIA GLEICIANE PANA DA SILVA         | LEITE              | BOMNO           | 0                   |
| ANTONIA JAQUELINE DO NASCIMENTO RIBEIRO | LBTE               | BOMNO           | 31                  |
| ANTONIA MARCIA BARBOSA SILVA            | LETE               | BOMNO           | 31                  |

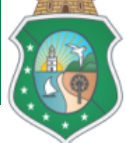

#### Saída Entidade

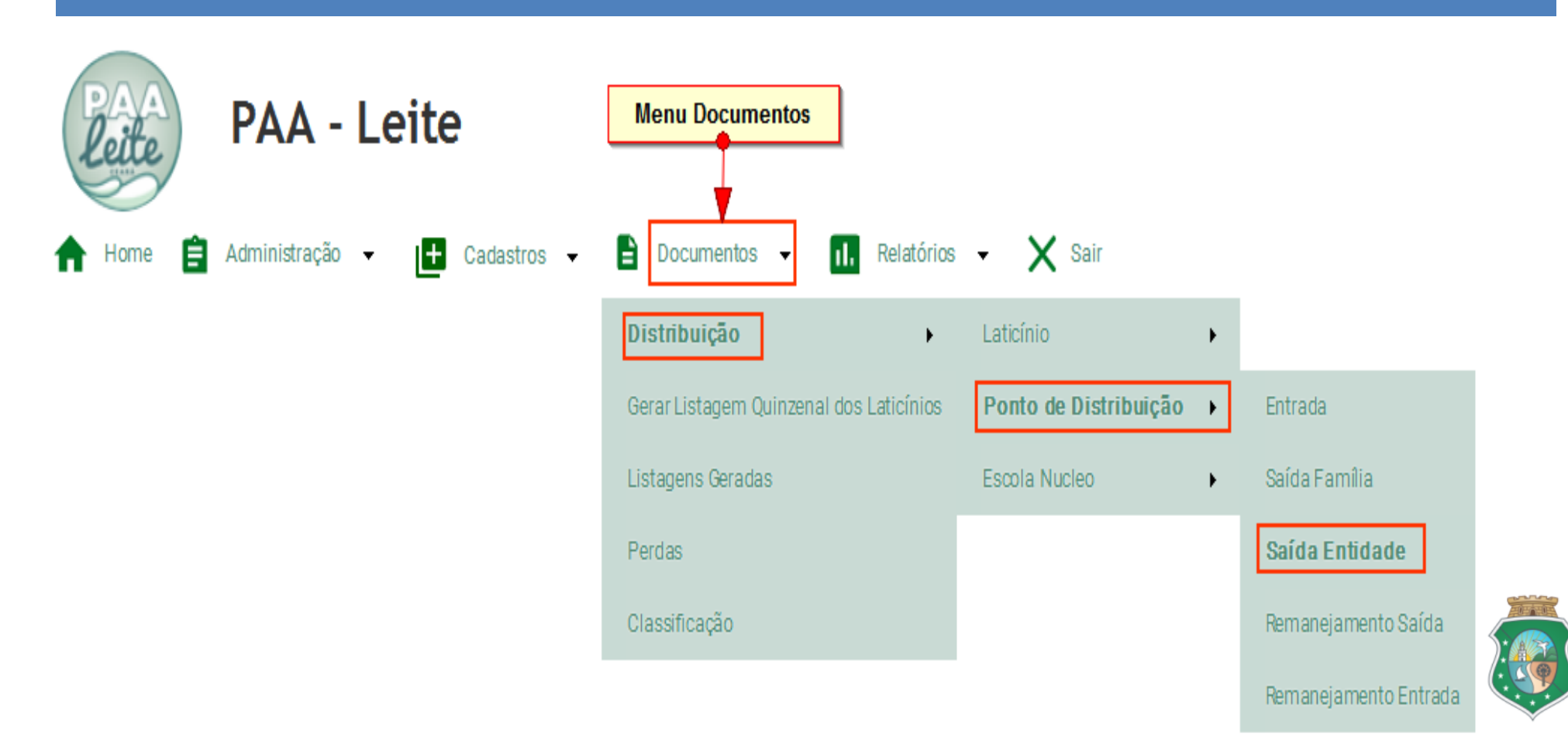

#### Saída Entidade/Consulta

#### Cadastro de Entregas para Entidades

| Município da Entidade | Igual a 🔻 🚺              |
|-----------------------|--------------------------|
| Entidade              | Igual a 🗸 🔍 🔍            |
| Data de Emissão       | Igual a 🚽 🔤 (dd/mm/aaaa) |
| Data de Saída         | Igual a 🕞 🔄 (dd/mm/aaaa) |
| Situação              | Igual a 🗸 💽 🖌 🕄          |
|                       |                          |

Limpar

Filtrar

(4

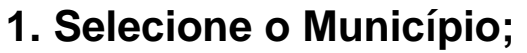

- 2. Entidade;
- 3. Situação;
- 4. Clica para concluir a pesquisa.

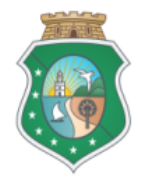

| Edita o Dogietro        |                                                 | Cadastro de Entregas para Entidades                              | Cadastro de Entregas para Entidades 6                                           |                 |              |            |  |  |
|-------------------------|-------------------------------------------------|------------------------------------------------------------------|---------------------------------------------------------------------------------|-----------------|--------------|------------|--|--|
|                         | )                                               | Visualizar 15 Colunas N                                          | lovo Voltar                                                                     | (1)             |              |            |  |  |
| 📕 Município da Entidade | Central de Distribuição                         | Entidade                                                         |                                                                                 | Data de Emissão | Data de Saíi | a Situação |  |  |
| 🥖 Mulungu               | Central de Distribuição do municipio de Mulungu | APM - ESCOLA ENSINO FUNDAMENTAL MARIA AMELIA PONTES - 2014       | Novo Formulário de Cadastro                                                     | 30/11/2017      | 30/11/2017   | Confirmado |  |  |
| 🥖 Mulungu               | Central de Distribuição do municipio de Mulungu | APM - ESCOLA ENSINO FUNDAMENTAL MARIA AMELIA PONTES - 2014       | Saída entidade                                                                  | 31/10/2017      | 31/10/2017   | Confirmado |  |  |
| 🥖 Mulungu               | Central de Distribuição do municipio de Mulungu | APM - ESCOLA ENSINO FUNDAMENTAL MARIA AMELIA PONTES - 2014       |                                                                                 | 31/12/2017      | 31/12/2017   | Confirmado |  |  |
| 🥖 Mulungu               | Central de Distribuição do municipio de Mulungu | ASS. DE PAIS E MESTES DA ESCO DE ENS. FUND. MARIA HERMENEGILDA F | ASS, DE PAIS E MESTES DA ESCO DE ENS. FUND. MARIA HERMENEGILDA ROCHA VINHA 2014 |                 |              |            |  |  |
| 🥖 Mulungu               | Central de Distribuição do municipio de Mulungu | ASS. DE PAIS E MESTES DA ESCO DE ENS. FUND. MARIA HERMENEGILDA F | ASS. DE PAIS E MESTES DA ESCO DE ENS. FUND. MARIA HERMENEGILDA ROCHA VINHA 2014 |                 |              |            |  |  |
| 🥖 Mulungu               | Central de Distribuição do municipio de Mulungu | ASS. DE PAIS E MESTES DA ESCO DE ENS. FUND. MARIA HERMENEGILDA F | ASS. DE PAIS E MESTES DA ESCO DE ENS. FUND. MARIA HERMENEGILDA ROCHA VINHA 2014 |                 |              |            |  |  |
| 🥖 Mulungu               | Central de Distribuição do municipio de Mulungu | ASS DE PAIS E MESTRES DA ESC DE ED INF JOLSON S MARQUES          | ASS DE PAIS E MESTRES DA ESC DE ED INF JOLSON S MARQUES                         |                 |              |            |  |  |
| 🥖 Mulungu               | Central de Distribuição do municipio de Mulungu | ASS DE PAIS E MESTRES DA ESC DE ED INF JOLSON S MARQUES          |                                                                                 | 31/12/2017      | 31/12/2017   | Confirmado |  |  |
| 🥖 Mulungu               | Central de Distribuição do municipio de Mulungu | ASS DE PAIS E MESTRES DA ESC DE ED INF JOLSON SMARQUES           |                                                                                 | 30/11/2017      | 30/11/2017   | Confirmado |  |  |
| 🥖 Mulungu               | Central de Distribuição do municipio de Mulungu | Associação de Pais e Mestres da Escola Hermenegildo Rocha Pontes |                                                                                 | 31/12/2017      | 31/12/2017   | Confirmado |  |  |
| 🥖 Mulungu               | Central de Distribuição do municipio de Mulungu | Associação de Pais e Mestres da Escola Hermenegildo Rocha Pontes |                                                                                 | 31/10/2017      | 31/10/2017   | Confirmado |  |  |
| 🥖 Mulungu               | Central de Distribuição do municipio de Mulungu | Associação de Pais e Mestres da Escola Hermenegildo Rocha Pontes |                                                                                 | 30/11/2017      | 30/11/2017   | Confirmado |  |  |
| 🥖 Mulungu               | Central de Distribuição do municipio de Mulungu | Associação Evangelica de Mulungu                                 | Associação Evangelica de Mulungu                                                |                 |              |            |  |  |
| 🥖 Mulungu               | Central de Distribuição do municipio de Mulungu | Associação Evangelica de Mulungu                                 | Associação Evangelica de Mulungu                                                |                 |              |            |  |  |
| 🥖 Mulungu               | Central de Distribuição do municipio de Mulungu | Associação Evangelica de Mulungu                                 |                                                                                 | 31/12/2017      | 31/12/2017   | Confirmado |  |  |
|                         |                                                 | [1 a 45 da 31]                                                   |                                                                                 |                 |              |            |  |  |

- 5. Edita o Registro;
- 6. Novo Formulário/Saída Entidade;
- 7. Data de Emissão;
- 8. Data de Saída; (igual da de Emissão).

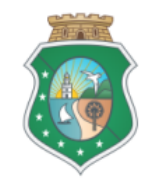

### Saída Entidade/Consulta

| Cadastro de Entregas para Entidades |                                         |    |         |             |     |              |                  |                 |  |
|-------------------------------------|-----------------------------------------|----|---------|-------------|-----|--------------|------------------|-----------------|--|
|                                     |                                         |    |         | Incluir Vol | tar |              |                  |                 |  |
| Central de Distribuição *           |                                         | •9 |         |             |     | Entidade* 10 | Data de Emissão* | Data de Saida * |  |
| 🗆 Dados do Responsável              |                                         |    |         |             |     |              |                  |                 |  |
| Nome *                              | Fone *                                  |    | Email * |             |     |              |                  |                 |  |
| Leite                               |                                         |    |         |             |     |              |                  |                 |  |
|                                     |                                         |    |         |             |     |              |                  |                 |  |
|                                     |                                         |    |         |             |     |              |                  |                 |  |
|                                     |                                         |    |         |             |     |              |                  |                 |  |
|                                     |                                         |    |         |             |     |              |                  |                 |  |
| 9. Seleci                           | 9. Selecione a Central de Distribuição; |    |         |             |     |              |                  |                 |  |

- **10. Selecione a Entidade;**
- 11. Informe a Data de Emissão;
- 12. Data de Saída; (igual da de Emissão).
- 13. Clica para concluir o cadastro

Obs.: As datas de emissão e saída são sempre iguais e o último dia útil de cada mês

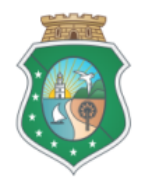

### **Cadastro Entrega Entidade**

| Cadastro de Entregas para Entidades                                                             |                      |                                            |                                        |                               |  |  |  |  |  |
|-------------------------------------------------------------------------------------------------|----------------------|--------------------------------------------|----------------------------------------|-------------------------------|--|--|--|--|--|
|                                                                                                 |                      | Novo Salvar Voltar                         |                                        |                               |  |  |  |  |  |
| Central de Distribuição *<br>Central de Distribuição cozinha comunitaria elizabete bezerra lima | Entidade *           | DSFILHO                                    | <b>Data de Emissão *</b><br>01/11/2017 | Data de Saída *<br>30/11/2017 |  |  |  |  |  |
| ∃ Dados do Responsável                                                                          | (19)                 | Salva e Confirma                           |                                        |                               |  |  |  |  |  |
| Nome *<br>Antônia célia da silva oliveira                                                       | Fone *<br>8589359404 | Email *<br>emmanoeldomingosfilho@gmail.com |                                        |                               |  |  |  |  |  |
| Leite                                                                                           |                      |                                            |                                        |                               |  |  |  |  |  |
| (18)<br>Draduta *                                                                               | Eenorificação *      | Novo 14                                    |                                        | Duantidadul 12                |  |  |  |  |  |
|                                                                                                 | BOVINO 16            |                                            |                                        |                               |  |  |  |  |  |
|                                                                                                 | Re                   | egistros não encontrados                   |                                        | •                             |  |  |  |  |  |

- 14. Clica no Novo;
- **15. Informe o Produto;**
- 16. Informe a Especificação;
- **17. Informe a Quantidade;**
- 18. Clica para Inserir a linha;
- 19.Clica Salva e Confirma

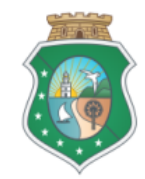

### Termo de Doação

| Imprimit                                                                                                    |                                                                                                    |                                                                                                    |
|----------------------------------------------------------------------------------------------------|----------------------------------------------------------------------------------------------------|----------------------------------------------------------------------------------------------------|
|                                                                                                    | GOVERNO DO<br>ESTADO DO CEARÁ<br>Secertaria de Decenvidrimento Agrético                                                                                                    | O AQUIECADOS                                                                                                    |
|                                                                                                    | TERMO DE DOAÇÃO DE LEITE DO PA                                                                                                    | A- LEITE                                                                                                    |
| Atesto que a Entidade E.M.E.J.E.F. MANOEL DOMINGOS FILHO, CNPJ 03175261000130, localizado(a) no Município de Maranguape. Distrito de Jubaia, localidade de Jubaia, com Endereço na RUA MANOEL D. FILHO, CEP 6 1955990, representado(a) pelo(a) Sr(a) ANT ÓNIA CÉLIA DA SILVA OLIVEIRA, CPF 316.139.343-00, Telefone 8589359404, Email emmanoeldomingosfilho@gmail.com recebeu em 01/11/2017 |                                                                                                    |                                                                                                    |
| Categoria                                                                                                    | Qtd Pessoas Atendidas                                                                                                    | Quantidade de Leite                                                                                               |
| Creche                                                                                                    | 60                                                                                                    | 250                                                                                                    |
| <u>Maranguape</u> (CE), <u>01</u> de <u>Novembro</u> de <u>2017</u>                                                                                                    |                                                                                                    |                                                                                                    |
| Servidor Responsável pela entrega do leite :                                                                                                    | Francisco Márcio Mesquita Moreira                                                                                                    |                                                                                                    |
| Representante da Entidade Beneficiada :                                                                                                    | ANTÔNIA CÉLIA DA SILVA OLIVEIRA                                                                                                    |                                                                                                    |
|                                                                                                    | GOVERNO DO<br>ESTADO DO CEARÁ<br>Secretaria de Desenvolvimento Agristio                                                                                                    | a Alinekaos                                                                                                    |
| TERMO DE DOAÇÃO DE LEITE DO PAA- LEITE                                                                                                    |                                                                                                    |                                                                                                    |
| Atesto que a Entidade E.M.E.I.E.F. MANOEL<br>representado(a) pelo(a) Sr(a) ANTÔNIA CÉLIA                                                                                                    | DOMINGOS FILHO , CNPJ 03175261000130, localizado(a) no Municipio de Maranguape, Distrito de J<br>DA SILVA OLIVEIRA, CPF 316.139.343-00, Telefone 8589359404, Email emmanoeldomingosfilho@g | ubaia, localidade de Jubaia, com Endereço na RUA MANOEL D. FILHO, CEP 61955990,<br>mail.com recebeu em 01/11/2017 |
| Categoria                                                                                                    | Qtd Pessoas Atendidas                                                                                                    | Quantidade de Leite                                                                                               |
|                                                                                                    | ου<br><u>Maranguape</u> (CE), <u>01</u> de <u>Novembro</u> de <u>2017</u>                                                                                                    | 250                                                                                                    |
| Servidor Responsável pela entrega do leite :                                                                                                    |                                                                                                    |                                                                                                    |
|                                                                                                    | Francisco Marcio Mesquita Moreira                                                                                                    |                                                                                                    |
| Representante da Entidade Beneficiada :                                                                                                    | ANTÔNIA CÉ LIA DA SILVA OLIVEIRA                                                                                                    |                                                                                                    |

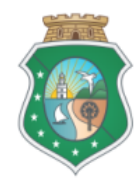

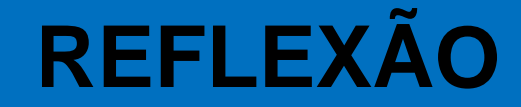

## Sozinhos vencemos às vezes, mas em equipe podemos ganhar constantemente!

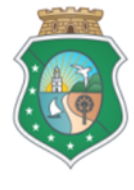

FRASESPARAFACE.COM.BR

# **OBRIGADA** !

leite@sda.ce.gov.br (085) 3101- 8084 (085) 3101- 2540

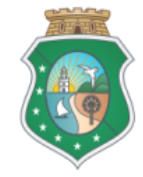